## **CONNECT A WIRELESS PRINTER**

Windows 10 offers an easy way to install wireless printers at home. The procedure for installing them is easy and works the same for all printers and models. Just follow these steps:

- 1. Open Settings.
- 2. Click Devices. The settings related to devices are shown.
- 3. Click Printers & Scanners. A list of available printers and scanners appears.
- 4. Click Add a Printer or Scanner.
- 5. Wait for Windows 10 to detect all the network printers that are available for installation.
- 6. When Windows 10 displays the printer that you want to install, click to select it.
- 7. Click Add Device
- 8. Wait for Windows 10 to install the printer and its drivers.
- 9. When Windows 10 notifies you that the printer is ready, close Settings.
- 10. Now you can start using the printer the same way you use other printers.